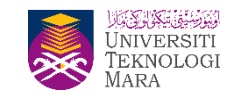

# MANUAL PENGGUNAAN UITM BOOKING SYSTEM (BSU) BAGI TEMPAHAN KEMUDAHAN SUKAN

### UNIT SUKAN UITM CAWANGAN SELANGOR, KAMPUS PUNCAK ALAM

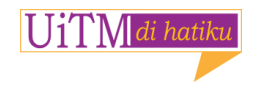

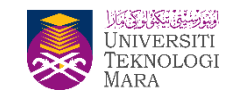

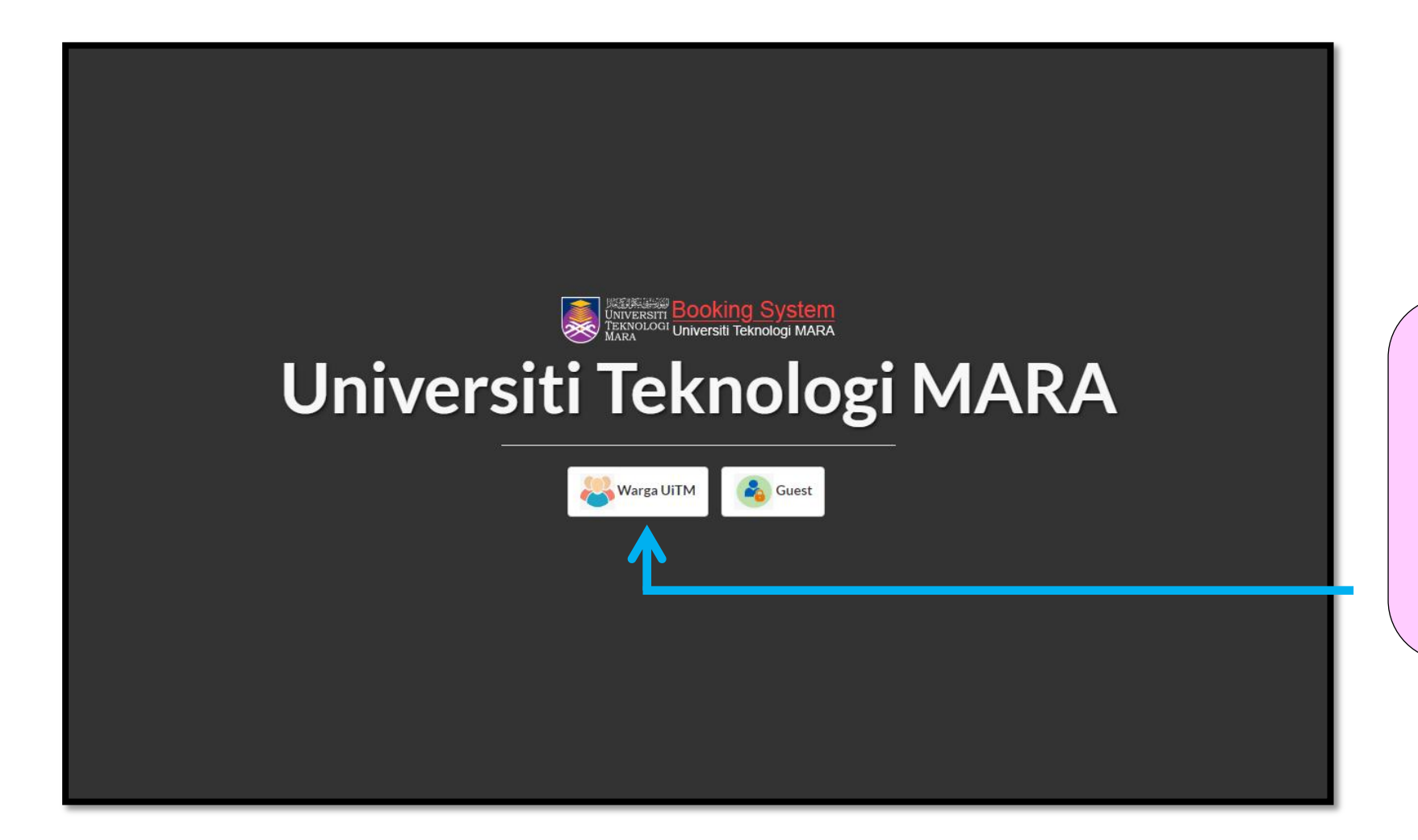

Langkah 1 Layari laman sesawang https://bsu.uitm.edu.my/

dan

pilih "Warga UiTM"

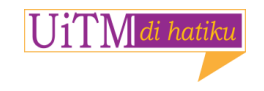

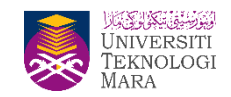

| UNIVERSITI Booking System                                                                                          |  |
|----------------------------------------------------------------------------------------------------|--|
| Login to Your Account<br>Use Chrome / Mozilla browser for best view                                                |  |
| ● Staff   ○ Student                                                                                                |  |
| 👗 Staff ID                                                                                                    |  |
| A Password                                                                                                    |  |
| Remember me Login →                                                                                                |  |
| Forgot your password ?<br>Click here to retrieve your password.<br>Create an account                               |  |
| Note : For staff and students of UiTM, please use<br>the same account to access the portal i-staff and<br>student. |  |
| © 2017 Jabatan Infostruktur, PPII, UiTM. All Rights Reserved.                                                      |  |

Langkah 2 Pilih pilihan: i) Staf ii) Student

\*Log in menggunakan ID & Password "Staff Portal" @ "Student Portal"

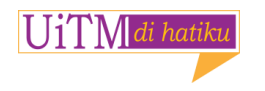

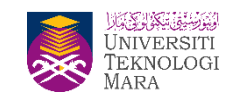

#### Langkah 3 Pilih menu pilihan "Space → New Space Booking"

|                    |                                 |            |                |          |               |           | ,          | ALI BIN BABA ~      |
|--------------------|---------------------------------|------------|----------------|----------|---------------|-----------|------------|---------------------|
| ≣                  | My Dashboard                    |            |                |          |               |           |            | ¢                   |
| Roles : Staff      | 番 Home → Dashboard → My Dashboa | ard        |                |          |               |           |            |                     |
| 🖀 My Dashboard     | Space Reservation               | Fauiome    | nt Reservation |          | Software Rese | ervation  | Cater      | er Reservation      |
| 📽 Space 🗸 🗸        |                                 | ederbrine. | 0              |          |               | 0         |            | 0                   |
| Space Booking List | 3                               |            | U              |          |               | 0         |            | 0                   |
| New Space Booking  |                                 | VIEW MORE  | Θ              | VIEW MOR | RE            | $\ominus$ | VIEW MORE  | $\ominus$           |
| Calendar           | ≡ My Space Calendar             |            |                |          |               | < >       | today mont | h week day          |
| Moderator List     | _                               | March 2021 |                |          |               |           |            |                     |
| 📽 Software <       | Approved                        | SUN        | MON            | TUE      | WED           | THU       | FRI        | SAT                 |
| 🤹 Equipment 🧹      | In Progress                     | 28         | 1              | 2        | 3             | 4         | 5          | 6                   |
| 📽 Caterer 🧹        |                                 |            |                |          |               |           |            |                     |
| 📽 Transport        |                                 | 7          | 8              | 9        | 10            | 11        | 12         | 13                  |
| 🕸 User Manual 🧹    |                                 |            |                |          |               |           |            |                     |
|                    |                                 | 14         | 15             | 16       | 17            | 18        | 19         | 20<br>03:00PM-      |
|                    |                                 |            |                |          |               |           |            | 05:00PM<br>[TENNIS] |
|                    |                                 | 21         | 22             | 23       | 24            | 25        | 26         | 27                  |
|                    |                                 |            |                |          |               |           |            |                     |
|                    |                                 | 28         | 29             | 30       | 31            | 1         | 2          | 3                   |
|                    |                                 |            |                |          |               |           |            |                     |
|                    |                                 | 4          | 5              | 6        | 7             | 8         | 9          | 10                  |
|                    |                                 |            |                |          |               |           |            |                     |

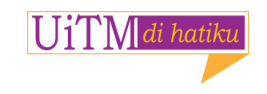

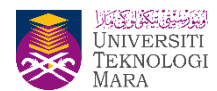

|                                                                                                    |                    |                         | ALI BIN BABA $^{\sim}$ |                                 |
|----------------------------------------------------------------------------------------------------|--------------------|-------------------------|------------------------|---------------------------------|
| ≣                                                                                                    | New Space Booking  |                         | 0                      |                                 |
| Roles : Staff                                                                                                    |                    | king                    |                        |                                 |
| My Dashboard                                                                                                    | - Add Space        |                         |                        |                                 |
| 📽 Space 🗸 🗸                                                                                                    |                    |                         |                        |                                 |
| Space Booking List                                                                                                    |                    |                         |                        |                                 |
| New Space Booking<br>Calendar                                                                                                    | STAFF NO           | 123456                  |                        |                                 |
| Moderator List                                                                                                    | NAME               | ALI BIN BABA            |                        |                                 |
| Software <                                                                                                    | POSITION           | KERANI                  |                        | Langkah 4                       |
| © Equipment <                                                                                                    | DEPARTMENT/FACULTY | UITM KAMPUS PUNCAK ALAM |                        | Isi kotak "Reservation Title" & |
| Caterer <                                                                                                    | EMAIL              | alibaba@uitm.edu.my     |                        | "Remark"                        |
| Cartering Content Cartering Content Cartering Co |                    |                         |                        |                                 |
| 📽 User Manual 🧹                                                                                                    | TEL (OFFICE) :     |                         |                        | Reservation Title               |
|                                                                                                    | RESERVATION DETA   | ILS                     |                        | Contoh: Bola Sepak              |
|                                                                                                    | RESERVATION TITLE* | BOLA SEPAK              |                        |                                 |
|                                                                                                    | REMARK*            | Riadah                  |                        | Remark<br>Contoh: Riadah        |
|                                                                                                    |                    | ADD BOOKING             |                        | Seterusnya ketik "Add Booking"  |

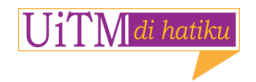

| BSU                    |                                                                     | ALI BIN BABA 🗡 |     |
|------------------------|---------------------------------------------------------------------|----------------|-----|
|                        | ≡ Add Space                                                         |                |     |
| Q <sub>6</sub> Space ✓ | RESERVATION DETAILS                                                 |                |     |
| Space Booking List     |                                                                     |                |     |
| Calendar               | RESERVATION TITLE : BOLA SEPAK                                      |                | ١a  |
| Moderator List         | REMARK : Riadah                                                     |                | lsi |
| 🕫 Software <           |                                                                     |                | 1.  |
| ¢ Equipment <          | SPACE DETAILS                                                       |                |     |
| ¢© Caterer <           | CAMPUS* -Please Select-                                             |                | 2.  |
| 🐗 Transport <          | DEPARTMENT* -Please Select-                                         |                |     |
| 🐗 User Manual <        | SPACE CATECORY: Blogge Select                                       |                | 3.  |
|                        | SPACE CATEGORY                                                      |                |     |
|                        | SPACE NAME* -Please Select-                                         |                | 4.  |
|                        | SEATING CAPACITY Person                                             |                |     |
|                        | FILE ATTACHMENT Choose file No file chosen                          |                | 5   |
|                        | * Supported format pdf only                                         |                | 0.  |
|                        | TOTAL PARTICIPANTS*                                                 |                |     |
|                        | Start Date Start Time End Date End Time Repeat Same Date & Time For | Action         | 6   |
|                        | -Please Select- V 0 Week                                            | Cancel         | 0.  |
|                        | + Add New Date                                                      |                |     |
|                        |                                                                     |                | 7.  |
|                        | Save Back Reset                                                     |                | 8.  |
|                        |                                                                     |                | 9.  |
| I IiTM di batilay      |                                                                     |                | 10. |
| UTT IVI a natiku       |                                                                     |                |     |

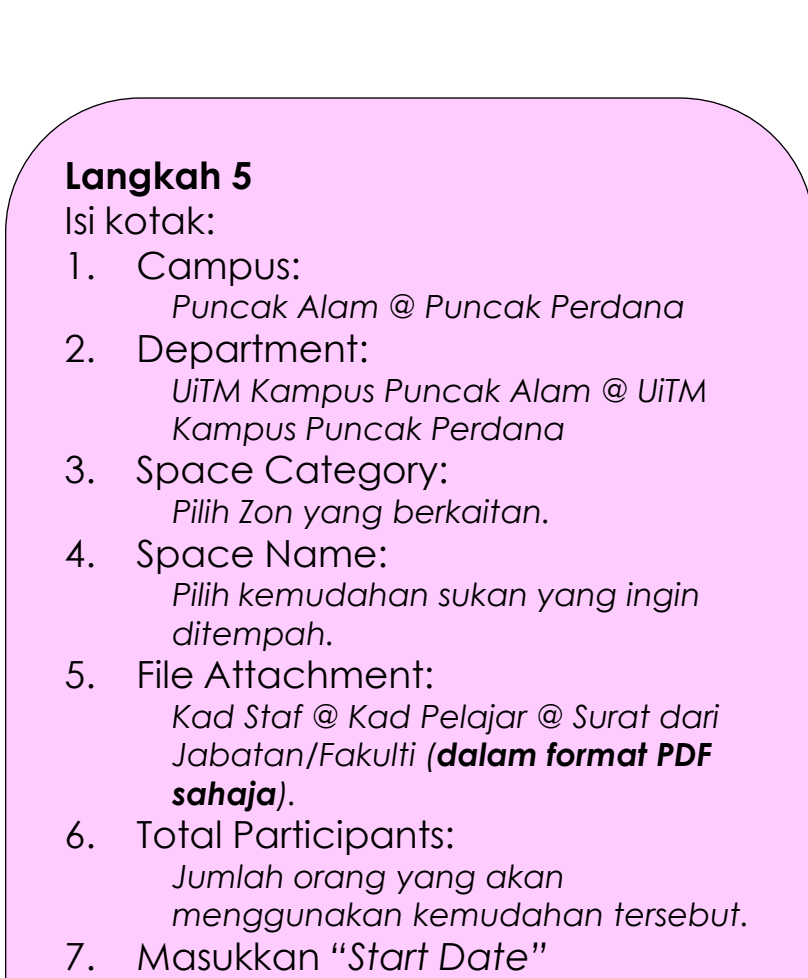

JNIVERSITI EKNOLOGI

- 8. Masukkan "Start Time"
- 9. Masukkan "End Date"
- 10. Masukkan "End Time"
- 11. Seterusnya ketik "Save"

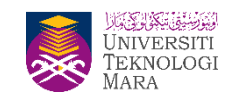

| BSU                |                               |                              |                    | ,                                    | ALI BIN BABA 🗸 |
|--------------------|-------------------------------|------------------------------|--------------------|--------------------------------------|----------------|
| Space Booking List | ≡ Add Space                   |                              |                    |                                      |                |
| New Space Booking  |                               |                              |                    |                                      |                |
| Calendar           | PERSONAL DETAILS              | 5                            |                    |                                      |                |
| Moderator List     |                               |                              |                    |                                      |                |
| 🕸 Software <       | STAFF NU :                    | 123456                       |                    |                                      |                |
| 📽 Equipment <      | NAME :                        | ALI BIN BABA                 |                    |                                      |                |
| 📽 Caterer          | POSITION :                    | KERANI                       |                    |                                      |                |
| 🗱 Transport 🧹      | DEPARTMENT/FACULTY :          | UITM KAMPUS PUNCAK ALAM      |                    |                                      |                |
| 📽 User Manual 🤇    | EMAIL :                       | alibaba@uitm.edu.my          |                    |                                      |                |
|                    | TEL (OFFICE) :                |                              |                    |                                      |                |
|                    | RESERVATION DET               | All S                        |                    |                                      |                |
|                    | RESERVATION TITLE*<br>REMARK* | BOLA SEPAK<br>Riadah         |                    |                                      |                |
|                    |                               | ADD BOOKING                  |                    |                                      |                |
| No Space Categor   |                               | Space Name                   | Attachment         | Date Start - Date End                | Action         |
|                    | 1 ZON E (ALAM BINA)           | ZEAB 1.1 - PADANG BOLA SEPAK | Space043118632.pdf | 25/03/2021 25/03/2021<br>17:00 18:00 | Cancel         |
|                    |                               |                              |                    |                                      |                |

UiTM di hatiku

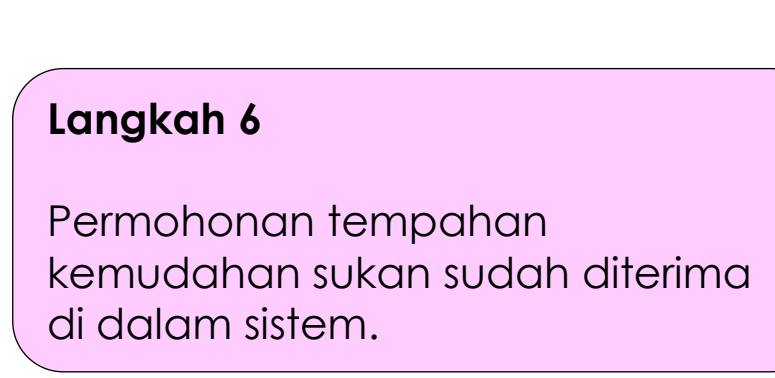

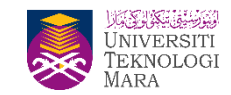

#### Langkah 6

Pilih menu pilihan "Space  $\rightarrow$  Space Booking List"

\* Cara untuk melihat tempahan yang dibuat oleh staf @ pelajar tersebut

| BSU BSU                           |                       |                        |               |                             |               |                          |                          |                          |                                                  | ALI BIN BAB    | A~ |
|-----------------------------------|-----------------------|------------------------|---------------|-----------------------------|---------------|--------------------------|--------------------------|--------------------------|--------------------------------------------------|----------------|----|
| E C                               | Space                 | ce Booking l           | _ist          |                             |               |                          |                          |                          |                                                  |                | ¢  |
| Roles : Staff                     | 🖌 🖌 Hor               | ne > Space > Space B   | ooking List   | :                           |               |                          |                          |                          |                                                  |                |    |
| 🌴 My Dashboard                    |                       |                        |               | _                           |               |                          |                          |                          |                                                  |                |    |
| 📽 Space                           | ▲ Spa                 | ice Reservation        |               |                             |               |                          |                          |                          |                                                  | + Ad           | ld |
| Space Booking List                | 10                    | ✓ records per page     |               |                             |               |                          |                          |                          |                                                  | Search         |    |
| New Space Booking<br>Calendar     | No                    | Applicant Name         | Event 🔶       | Space<br>Category           | Space<br>Name | Start<br>Date            | End<br>Date 🔶            | Applied<br>Date          | Status                                           | Action         | \$ |
| Moderator List                    | 1                     | ALI BIN BABA           | BOLA<br>SEPAK | ZEAB - ZON E<br>(ALAM BINA) | ZEAB 3.1      | 23-Mar-<br>2021<br>17:00 | 23-Mar-<br>2021<br>18:30 | 23-Mar-<br>2021          | Rejected by MUHAMMAD FARID<br>BIN MUHAMAD ISMAIL | View Details   |    |
| ପର୍ଚ୍ଚ Software<br>ଦ୍ଧି Equipment | < 2<br><              | ALI BIN BABA           | TENNIS        | A1 - ARENA 1                | A1GTA         | 20-Mar-<br>2021<br>15:00 | 20-Mar-<br>2021<br>17:00 | 15-Mar-<br>2021<br>00:00 | Approved by SALAMAH BINTI<br>MEOR SULEIMAN       | ✔ View Details |    |
| ପ୍ଟି Caterer<br>କ୍ଟି Transport    | < <u>3</u>            | ALI BIN BABA           | TEST          | A1 - ARENA 1                | A1B1          | 06-Mar-<br>2021<br>16:30 | 06-Mar-<br>2021<br>18:30 | 05-Mar-<br>2021<br>00:00 | Approved by SALAMAH BINTI<br>MEOR SULEIMAN       |                |    |
| ଦ୍ଧି User Manual                  | Showir                | ig 1 to 3 of 3 entries |               |                             |               |                          |                          |                          |                                                  | < 1 >          | >  |
|                                   |                       |                        |               |                             |               |                          |                          |                          |                                                  |                |    |
|                                   |                       |                        |               |                             |               |                          |                          |                          |                                                  |                |    |
|                                   |                       |                        |               |                             |               |                          |                          |                          |                                                  |                |    |
| 2014 © Pejabat Teknologi Mak      | dumat, Universiti Tel | knologi MARA (UiTM).   |               |                             |               |                          |                          |                          |                                                  |                | ^  |

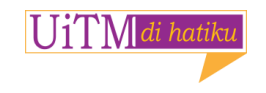

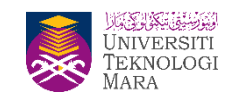

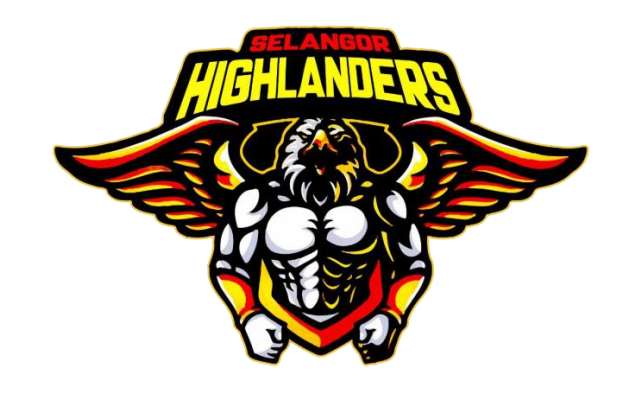

## **SEKIAN TERIMA KASIH**

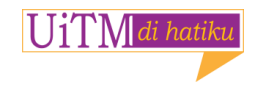